## **Documenting Monthly Medical Practitioner Visits In cyberREN**

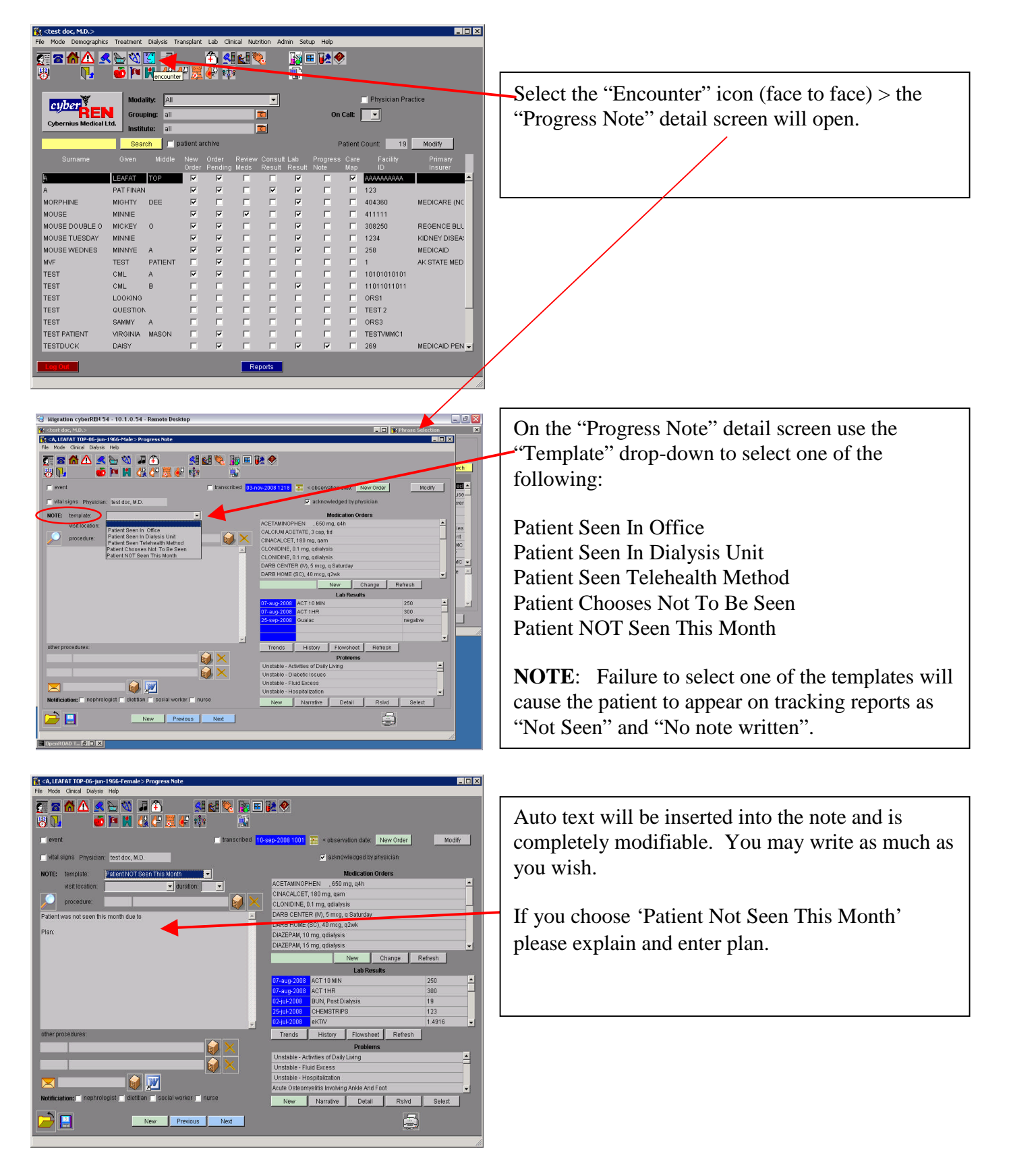

## **Running the ''MD Patients Seen or Not Seen'' Report**

| Beperl Webste Lugio - Wiedens Internet Co                       |                                                                    |                                                                                                    |                   |
|-----------------------------------------------------------------|--------------------------------------------------------------------|----------------------------------------------------------------------------------------------------|-------------------|
| 🗿 🖓 🔹 🖉 1920. Barbara contation or Security                     | Aspendie                                                           | 8                                                                                                    | AND INCOMENT      |
| is fit they because halo has                                    | R. Charles Blance Barry Street                                     | and the second second se |                   |
| 3/110.4                                                         | a                                                                  |                                                                                                    | The line of lines |
|                                                                 |                                                                    |                                                                                                    |                   |
|                                                                 | Vitacone to cyberRDN Report Vietone<br>spinetDituge Sere<br>Perrod | 1                                                                                                    |                   |
| Crystal Report for                                              | cyberREN - Windows Internet                                        | Explorer                                                                                                    |                   |
| 😏 🕑 🔻 [ 🦉 http://                                               | :yberren.nwkidney.org/reportview/Def                               | ault.aspx                                                                                                    |                   |
| Eile Edit <u>Vi</u> ew F <u>a</u> vo<br>Google <mark>C</mark> + | ites <u>T</u> ools <u>H</u> elp<br>🖌 Go 🖟 🍏 🍑 🥵                    | 👻 📩 Bookmarks 🕶 🧕                                                                                                    | 218 blocked       |
| 🚖 🎄 🌈 Crystal Rej                                               | ort for cyberREN                                                   |                                                                                                    |                   |
|                                                                 |                                                                    |                                                                                                    |                   |
| Report Folders:                                                 | Report List:                                                       |                                                                                                    |                   |
| 🕂 🦳 Center                                                      | nopore Liou                                                        |                                                                                                    |                   |
| Center - Today                                                  | Justific                                                           | ation for Initial Levocarr                                                                                                    | itine             |
| Physician                                                       | 2. MD D                                                            | tient Seen or Not Seen                                                                                                    |                   |
| My Report                                                       |                                                                    | ment Geen of Not Geen                                                                                                    |                   |
|                                                                 | Month                                                              | 6 Levocarnitine Evaluat                                                                                                    | ion               |
|                                                                 | PD Pn                                                              | naress Report                                                                                                    |                   |
|                                                                 |                                                                    |                                                                                                    |                   |
|                                                                 | Progre 🛛                                                           | ss vvorksheet                                                                                                    |                   |
|                                                                 | Ш                                                                  |                                                                                                    |                   |

 Using your cyberREN user name and password, log into the NKC cyberREN Report Website (also referred to as Crystal Reports)

2. Select the report title "MD Patient Seen or Not Seen".

**3.** Select the time frame you wish to review.

**4.** Place a check next to the MD name desired (the choices are limited to those in the practice group).

**5.** Click "Submit and Run". The report will generate and then may be reviewed on screen or printed.

| 🕒 🕤 🔻 🙋 http://cyberren.n             | wkidney.org/reportview/Default.aspx                                           |
|---------------------------------------|-------------------------------------------------------------------------------|
| Ble Edit View Favorites Ioc           | ks Help                                                                       |
| loogle G-                             | 💌 Go 🖗 🧔 🚭 🦉 👻 😭 Bookmarks = 🧕 218 blocked 🛛 🍄 Check = 🔨 AutoLink = 🔚 AutoFil |
| 🕈 🛷 🌈 Crystal Report for cyt          | erREN                                                                         |
|                                       |                                                                               |
| eport Folders:                        |                                                                               |
| Center<br>Center - Today<br>Physician | MD Patient Seen or Not Seen                                                   |
| - 🔄 My Report                         | Date range                                                                    |
|                                       | Enter start_date:                                                             |
|                                       | · · · · · · · · · · · · · · · · · · ·                                         |
|                                       | Enter end_date:                                                               |
|                                       |                                                                               |
|                                       | Select the staff                                                              |
|                                       | Staff Name                                                                    |
|                                       | Test, physician M.D.                                                          |
| 4                                     | test d doc MD                                                                 |
|                                       | L test doc, M.D.                                                              |
|                                       |                                                                               |
|                                       |                                                                               |
|                                       | E                                                                             |
|                                       |                                                                               |

| Patients Seen or Not Seen-<br>Nephrologist                  |                          | 8/1/08 to 9/3/08                               |                                                    |                                         |                                     |            |                                           |
|-------------------------------------------------------------|--------------------------|------------------------------------------------|----------------------------------------------------|-----------------------------------------|-------------------------------------|------------|-------------------------------------------|
| Dr. Test Doc                                                |                          |                                                |                                                    |                                         |                                     |            |                                           |
|                                                             |                          |                                                | SEEN                                               |                                         |                                     |            |                                           |
| Patient                                                     | NKC#                     | Date of                                        | By                                                 | Office                                  | Where<br>Dialysis                   | Tele-      | Current                                   |
| Morphine, Mighty Dee<br>Mouse, Minnie                       | 404360<br>411111         | 9/3/2008<br>8/2/2008                           | Test Doc MD<br>Test Doc MD                         | Y                                       | onit                                | Y          | Test Unit<br>Test Unit                    |
| Mouse, Minnie<br>Test, CML B                                | 411111<br>11011011011    | 9/2/2008<br>9/3/2008                           | Test Doc MD<br>Test External ARNP                  |                                         | Y<br>Y                              |            | Test Unit<br>Test Unit                    |
|                                                             |                          |                                                |                                                    |                                         |                                     |            |                                           |
|                                                             |                          |                                                |                                                    |                                         |                                     |            |                                           |
|                                                             |                          | NC                                             | DT SEEN                                            |                                         |                                     |            |                                           |
|                                                             | _                        | NC                                             | DT SEEN                                            | By Pt<br>Choice                         | Not<br>Seen                         |            |                                           |
| <b>Patient</b><br>MVF, Test Patient                         | <b>NKC#</b><br>1         | NC<br>Date of<br>Note<br>9/3/2008              | DT SEEN<br>By<br>Test External ARNP                | By Pt<br>Choice<br>Note<br>Written<br>Y | Not<br>Seen<br>Note<br>Written      | No<br>Note | Current<br>Unit<br>Test Unit              |
| <b>Patient</b><br>MVF, Test Patient<br>Mousetuesday, Minnie | <b>NKC#</b><br>1<br>1234 | NC<br>Date of<br>Note<br>9/3/2008<br>9/15/2008 | <b>By</b><br>Test External ARNP<br>Test, Doc, M.D. | By Pt<br>Choice<br>Note<br>Written<br>Y | Not<br>Seen<br>Note<br>Written<br>Y | No<br>Note | Current<br>Unit<br>Test Unit<br>Test Unit |